These instructions show you how to integrate Google Cloud services into a Cloud Foundry environment on SAP Cloud Platform by using the Open Service Broker for Google Cloud Platform (GCP Service Broker).

The GCP Service Broker simplifies the delivery of Google Cloud services to applications that run in a Cloud Foundry environment on SAP Cloud Platform. By creating Google Cloud resources and managing their corresponding permissions, the GCP Service Broker makes it easy to consume Google Cloud services from within an SAP Cloud Platform application environment.

The following diagram is a high-level view of the setup steps with some example Google Cloud services.

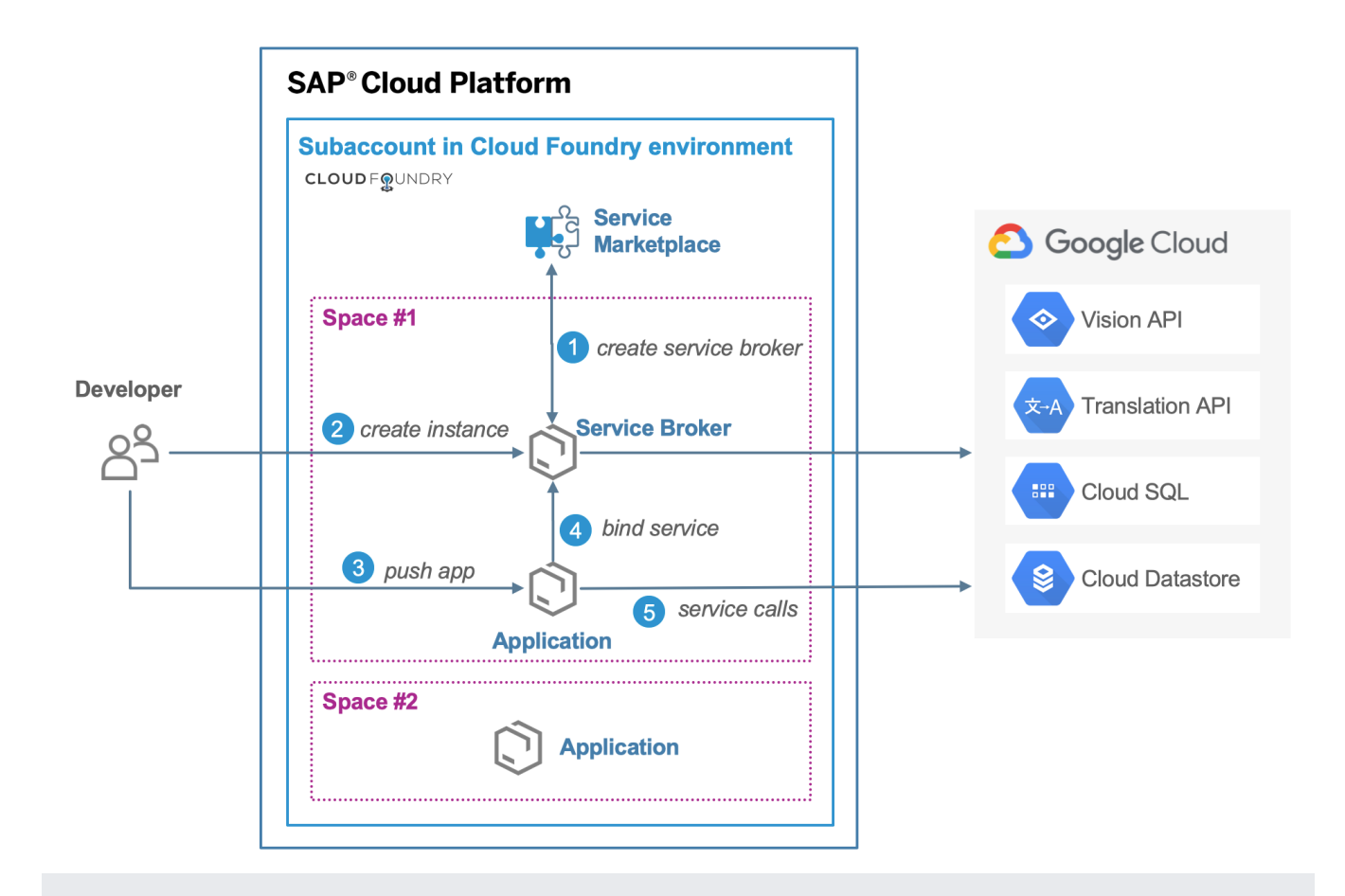

The following components are required for the set up of the GCP Service Broker on SAP Cloud Platform for Cloud Foundry.

| Service                                                                                                    | Use case                                                                                           |
|----------------------------------------------------------------------------------------------------|----------------------------------------------------------------------------------------------------|
| <u>Open Service Broker for Google Cloud Platform</u><br>(https://github.com/GoogleCloudPlatform/gcp-service-<br>broker) | Integration of Google Cloud services into a SAP<br>Cloud Platform Cloud Foundry environment        |
| <u>Cloud SQL for MySQL</u> (/sql/docs/mysql/)                                                                           | A database for back-end storage for GCP Service<br>Broker                                          |
| SAP Cloud Platform Account<br>(https://account.hana.ondemand.com/#/home/welcome                                         | Provide the SAP Cloud Platform Cloud Foundry<br>e) environment in the selected Google Cloud region |
| <u>Google Cloud Project</u><br>(/resource-manager/docs/creating-managing-projects)                                      | Provide the Google Cloud services                                                                  |
| <u>Cloud Foundry CLI</u><br>(https://docs.cloudfoundry.org/cf-cli/install-go-cli.html)                                  | Command-line interface for configuring Cloud<br>Foundry                                            |

Cloud SQL, which is recommended for use with GCP Service Broker, is a billable Google Cloud component.

The use of Google Cloud services through their respective APIs might also be billable.

Use the <u>Pricing Calculator</u> (/products/calculator/#id=411d8ca1-210f-4f2c-babd-34c6af2b5538) to generate a cost estimate based on your projected usage.

Before you can set up the Cloud Foundry environment on SAP Cloud Platform you must first set up both your local development environment and create a project on Google Cloud.  Install the Cloud Foundry Command-Line Interface (CLI) on your development workstation as per <u>SAP Portal documentation</u> (https://help.sap.com/viewer/65de2977205c403bbc107264b8eccf4b/Cloud/en-US/4ef907afb1254e8286882a2bdef0edf4.html)

If you do not already have a Google Cloud project with billing enabled, you must create one.

1. <u>Sign in</u> (https://accounts.google.com/Login) to your Google Account.

If you don't already have one, sign up for a new account (https://accounts.google.com/SignUp).

2. In the Cloud Console, on the project selector page, select or create a Cloud project.

**Note**: If you don't plan to keep the resources that you create in this procedure, create a project instead of selecting an existing project. After you finish these steps, you can delete the project, removing all resources associated with the project.

Go to the project selector page (https://console.cloud.google.com/projectselector2/home/dashboard)

3. Make sure that billing is enabled for your Google Cloud project. <u>Learn how to confirm billing</u> <u>is enabled for your project</u> (/billing/docs/how-to/modify-project).

You need certain Google Cloud APIs enabled, a Google Cloud service account, and a database for the GCP Service Broker.

Enable the following APIs in <u>API Manager > Library</u> (https://console.cloud.google.com/apis/library).

1. Enable the <u>Resource Manager API</u> (https://console.cloud.google.com/apis/api/cloudresourcemanager.googleapis.com/overview).

- 2. Enable the <u>Cloud Identity and Access Management API</u> (https://console.cloud.google.com/apis/api/iam.googleapis.com/overview).
- 3. Enable the <u>Cloud SQL Admin API</u> (https://console.cloud.google.com/apis/api/sqladmin/overview).
- Enable the API for any other <u>supported Google Cloud service</u> (https://github.com/GoogleCloudPlatform/gcp-service-broker/blob/master/README.md) that you need.
  - 1. In the Cloud Console, open the Service accounts page.

OPEN Service accounts page (https://console.cloud.google.com/iam-admin/serviceaccounts)

- 2. Select your Google Cloud project.
- 3. Click Create Service Account.
- 4. Enter a name in the Service account name field.
- 5. Click Create.
- 6. In the **Select a role** list, click **Project** > **Owner**, which provides the permissions that are necessary for the GCP Service Broker to work with Google Cloud services.
- 7. Click Continue.
- 8. In the **Create key (optional)** section, click **Create Key**. Make sure the **JSON** key type is specified.
- 9. Click Create. The JSON key file is automatically downloaded to your workstation.
- 10. Click Done.
- 11. Move the JSON key file to a secure location.

The GCP Service Broker requires a MySQL database to store the state of provisioned resources. A Second Generation instance of Cloud SQL for MySQL, which provides a fully managed MySQL Community Edition database with automatic backups, high availability, and automatic maintenance, is recommended. However, you can use any database compatible with the MySQL protocol.

The following steps create a database by using a Second Generation Cloud SQL instance on Google Cloud, but should be applicable to any database compatible with the MySQL protocol.

Before you can create a database, you need to create a Cloud SQL for MySQL instance on Google Cloud.

1. In the Cloud Console, go to the **Cloud SQL Instances** page.

OPEN Cloud SQL Instances page (https://console.cloud.google.com/sql/instances)

- 2. Click Create instance.
  - a. Select MySQL and click Next.
  - b. Click Choose Second Generation.
  - c. Define an **Instance ID**.
  - d. Define a Root password.
  - e. In the **Region** field, select the region in which your Cloud Foundry environment will be located.
  - f. Click Create.
- 1. After the Cloud SQL instance boots, open Cloud Shell.

OPEN Cloud Shell (https://console.cloud.google.com/cloudshell)

2. Connect to the Cloud SQL instance.

Where *your-cloud-sql-instance* is the name of the Cloud SQL instance you created on Google Cloud.

3. Create a database called servicebroker.

4. Define a username and password for the GCP Service Broker.

Where:

- SB\_DB\_UserName is the username that represents GCP Service Broker as a user of the database.
- *SB\_DB\_Password* is the password that identifies the GCP Service Broker to the database.
- 5. Set access privileges for the GCP Service Broker.
- 6. Set up SSL and get the SSL certificates.
  - a. In the Cloud Console, open the **Cloud SQL Instances** page.

OPEN Cloud SQL Instances page (https://console.cloud.google.com/sql/instances)

- b. Click the name of your Cloud SQL instance.
- c. On the Instance details page, click the Connections tab.
- d. In the **SSL** section under **SSL connections**, click **Allow only SSL Connections**. The update might take a few seconds.
- e. In the SSL section, under Configure SSL client certificates, click Create a client certificate.
- f. Enter a name and click Create.
- g. Download the three certificate files and save them to a secure location.
- 7. In the Connectivity section of the Connections tab on the Instance details page:

- a. Confirm that the **Public IP** box is selected.
- b. Under Authorized networks, click Add network.
- c. In the Network field, enter 0.0.0.0/0.
- d. Click Done.
- 8. Click **Save** to save authorization changes.

- Register for an <u>SAP Cloud Platform trial account</u> (https://developers.sap.com/tutorials/hcp-create-trial-account.html). You need an active SAP account to get an SAP Cloud Platform trial account.
- 2. Log in to the <u>SAP Cloud Platform Cockpit</u> (https://account.hana.ondemand.com/cockpit).
- 3. In the SAP Cloud Platform Cockpit, choose **Home** at the top of the screen.
- 4. In the navigation pane on the left side of the screen, click **Regions**.
- Under Cloud Foundry Environment, select a region that uses Google Cloud infrastructure, such as US-Central (IA). This creates an organization and space within the SAP Cloud Platform Cloud Foundry environment.

In a terminal on your development workstation:

1. Install the latest version of GCP Service Broker for Cloud Foundry from GitHub.

2. Extract the GCP Service Broker files.

3. Switch directories.

4. Log in to the SAP Cloud Platform Cloud Foundry environment.

5. Enter the API endpoint.

Where *techkey* is an SAP-defined technical key that identifies the region of the API endpoint. For example, the technical key for the US Central region that includes the Google Cloud infrastructure is cf.us30. For a list of all of the regions for the SAP Cloud Platform Cloud Foundry environment, see <u>SAP Help Portal</u> (https://help.sap.com/viewer/65de2977205c403bbc107264b8eccf4b/Cloud/en-US/350356d1dc314d3199dca15bd2ab9b0e.html#loiof344a57233d34199b2123b9620d0bb41)

- 6. Enter your username and password for your SAP Cloud Platform account.
- 7. Deploy the GCP Service Broker app to the Cloud Foundry environment.

Where *APP\_NAME* is a unique name that you choose for the GCP Service Broker application. For example, gcp-service-broker-001 or mycompany-gcp-svc-broker-app. You see information similar to the following example after Cloud Foundry deploys the GCP Service Broker app:

- 1. Log in to <u>SAP Cloud Platform Cockpit</u> (https://account.hana.ondemand.com/cockpit).
- 2. In the SAP Cloud Platform Cockpit, go to **Trial Home** > **Regions** > **Your Google Cloud region** > **Your global account** > **Your subaccount** > **Spaces** > **Your space**.
- 3. Click the name of the GCP Service Broker app that you deployed in <u>the preceding section</u> (#deploy\_gcpsb).
- 4. In the menu on the left hand side, click User-provided variables.
- 5. Use the **Add variable** button to define the following GCP Service Broker variables as keyvalue pairs:

| Кеу | Value                                                                                                    |
|-----|----------------------------------------------------------------------------------------------------|
|     | The contents of the server certificate file, <b>server-ca.pem</b> , that you downloaded when you set up SSL in <u>Set up a backing database</u> (#set_up_a_backing_database).   |
|     | The contents of the client certificate file, <b>client-cert.pem</b> , that you downloaded when you set up SSL in <u>Set up a backing database</u> (#set_up_a_backing_database). |
|     |                                                                                                    |

| Кеу                            | Value                                                                                                    |
|--------------------------------|----------------------------------------------------------------------------------------------------|
|                                | The contents of the client key file, <b>client-key.pem</b> , that you downloaded when you set up SSL in <u>Set up a backing database</u> (#set_up_a_backing_database).                                                                                                    |
|                                | The public IP address of your Cloud SQL instance, as shown in the <b>Connect to this instance</b> section of the <b>Instance details</b> page for your Cloud SQL instance in the <u>Cloud Console</u> (https://console.cloud.google.com/sql/instances).                                                                                           |
|                                | The password that you defined for GCP Service Broker to access the database that you configured in <u>Set up a backing database</u> (#set_up_a_backing_database).                                                                                                    |
|                                | The username that you defined for the GCP Service Broker when you created the database. For a Cloud SQL database, you can see the username under <b>MySQL user accounts</b> on the <b>Users</b> tab of the <b>Instance details</b> page for your Cloud SQL instance in the <u>Cloud Console</u> (https://console.cloud.google.com/sql/instances). |
|                                | The contents of the JSON key file that you downloaded when you<br><u>created the root service account</u> (#create_service_account).                                                                                                    |
|                                | A username that you define for the service broker to use when<br>authenticating broker requests. You specify this same username later in<br>the <b>cf create-service-broker</b> command when you create the<br>broker service.                                                                                                    |
|                                | A password that you define for the service broker to use when<br>authenticating broker requests. You specify this same password later in<br>the <b>cf create-service-broker</b> command when you create the<br>broker service.                                                                                                    |
| Optional environment variables | For a list of optional variables that you can use to customize the GCP<br>Service Broker, see <u>Installation Customization</u><br>(https://github.com/GoogleCloudPlatform/gcp-service-<br>broker/blob/master/docs/customization.md)                                                                                                    |

1. Click **Overview** in the menu on the left hand side.

2. To start the broker application, click **Start**. When the application is up and running, green **Started** and **Running** indicators appear on the **Overview** page, as shown in the following images.

| Application   | on: BROKER_              | _APP - Over\ | /iew         |            |  |
|---------------|--------------------------|--------------|--------------|------------|--|
| Started       |                          |              |              |            |  |
| Restart Start | Stop 🕀 Instanc           | e 🕞 Instance | 🔟 Delete     |            |  |
| · .           |                          |              |              |            |  |
| Instances     |                          |              |              |            |  |
| State         | Since                    | CPU Usage    | Memory Usage | Disk Usage |  |
| RUNNING       | 21 Dec 2018,<br>10:20:50 | 0%           | 12.6 MB      | 328.6 MB   |  |

3. If the GCP Service Broker app won't start or shows **Error** or **Crashed**, check the application logs from your development workstation and adjust the variables or configuration accordingly.

On your development workstation:

- 1. Connect to SAP Cloud Platform Cloud Foundry environment.
- 2. List the deployed applications.

You see output similar to the following example:

3. Register the broker service.

Where:

- **BROKER\_SERVICE\_NAME** is a unique name that you choose for your broker service.
- SECURITY\_USER\_NAME is the username that was defined to authenticate broker requests in <u>Configure the GCP Service Broker app for Cloud Foundry</u> (#configure\_gcpsb\_app).
- SECURITY\_USER\_PASSWORD is the password that was defined to authenticate broker requests in <u>Configure the GCP Service Broker app for Cloud Foundry</u> (#configure\_gcpsb\_app).
- **BROKER\_APPLICATION\_ROUTE** is the URL of the service broker application as displayed in the previous step. For example:
- 4. Verify the registration of the broker service.

You should see output similar to the following example:

5. Verify that Google Cloud services are now available in the SAP Cloud Platform Service Marketplace.

The following example, which was edited for readability and to fit the page, shows two services from a listing of Google Cloud services in the marketplace.

For a list of the available Google Cloud services, see <u>Open Service Broker for Google Cloud</u> <u>Platform</u> (https://github.com/GoogleCloudPlatform/gcp-service-broker/blob/master/README.md).

Create Google Cloud service instances and bind them to your SAP Cloud Platform applications.

For more information about creating and binding Google Cloud services, see:

- <u>Using Services in the Cloud Foundry Environment</u> (https://help.sap.com/viewer/65de2977205c403bbc107264b8eccf4b/Cloud/en-US/f22029f0e7404448ab65f71ff5b0804d.html) in the SAP Help Portal.
- <u>The GCP Service Broker documentation</u> (https://github.com/GoogleCloudPlatform/gcp-service-broker/blob/master/docs/use.md) in GitHub.